## Filtrer une liste de données

Les filtres ont pour but de réduire l'affichage des listes de données pour ne laisser apparaître que les enregistrements qui correspondent à certains critères. Les autres enregistrements sont temporairement masqués et réapparaîtront dès que les filtres seront inactivés. Le contenu de la liste reste intact.

Excel propose pour ce faire deux types de filtres :

- Le filtre automatique qui propose des options prédéfinies
- Le filtre élaboré pour lequel on prépare une plage de critères inscrite sur le côté de la liste.

## Filtre automatique

| ique |
|------|
| t    |

| 1        | 1icrosoft Exce  | l - Listes.xls |                                          |       |           |                                         |     |                     |            |
|----------|-----------------|----------------|------------------------------------------|-------|-----------|-----------------------------------------|-----|---------------------|------------|
|          | ) Eichier Editi | on Affichage   | e Insertion Format Qu<br>🕈 👯   🔏 🖬 📖 - 🕩 | utils | Dor<br>2↓ | nées Fe <u>n</u> être <u>?</u><br>Irier | %   | • @ 🛯               |            |
|          | Accéder à Offic | e Live Ouvri   | r 🔹 Enregistrer 🕶 📕 🗄 Arial              |       |           | Eiltrer                                 | •   | Eiltre auto         | matique    |
| <u>्</u> | C3              | f <sub>x</sub> | 23/01/2001                               |       |           | Formulaire                              |     | Afficher to         | out        |
|          | A               | В              | C                                        |       |           | Sous-totaux                             |     | Filtr <u>e</u> élab | oré        |
| 1        | Nom             | Prénom         | Entrée en fonction                       | An    |           | Validation                              |     |                     | Transferra |
| 2        | Muda            | Albert         | 1/04/1999                                |       |           |                                         | -   |                     |            |
| 3        | Tounet          | Patrice        | 23/01/2001                               |       |           | Table                                   |     |                     |            |
| 4        | Titgoutte       | Justine        | 25/06/2004                               |       |           | Convertir                               |     |                     |            |
| 5        | Titgoutte       | Corinne        | 2/09/2004                                |       |           |                                         |     |                     |            |
| 6        | Onime           | Anne           | 2/05/2006                                |       |           |                                         |     |                     |            |
| 7        | Orial           | Edith          | 27/05/2007                               |       |           | Grouper et créer un plan                | •   |                     |            |
| 8        | Boneau          | Jean           | 1/09/2009                                |       |           | Rapport de tableau croisé dynamique     |     |                     |            |
| 9        |                 |                |                                          |       | -         |                                         | 100 |                     |            |
| 10       |                 |                |                                          |       |           | Donnees externes                        | P.  |                     |            |
| 11       |                 |                |                                          |       |           | Liste                                   | •   |                     |            |
| 12       |                 |                |                                          |       |           | XML                                     | × L |                     |            |
| 13       |                 |                |                                          |       | 10        | ñchualiser les données                  | -   |                     |            |
| 14       |                 |                |                                          |       | 6.        | Treagiser les aduites                   |     |                     |            |

Des flèches d'ouverture de menus déroulants apparaissent dans chaque intitulé de colonnes. Sélectionnez les critères voulus pour les champs de votre choix.

|   |                   | A     |        | В             |           |              |           | C D          |             | E            |                 |               |     |       |     |  |  |
|---|-------------------|-------|--------|---------------|-----------|--------------|-----------|--------------|-------------|--------------|-----------------|---------------|-----|-------|-----|--|--|
| 1 | No                | m     | -      | Prénor        | n 🔻       | Entré        | е         | en fonctio 🗲 | Ancier      | neté         | •               | Sec           | teu | I     | -   |  |  |
| 2 | Mu                | ıda   |        | Albert        |           |              |           | 1/04/1999    |             |              |                 | Tri croissant |     |       |     |  |  |
| 3 | Τοι               | unet  |        | Patrice       |           |              |           | 23/01/2001   |             |              | Tri décroissant |               |     |       |     |  |  |
| 4 | Tit               | goutt | e      | Justine       |           |              |           | 25/06/2004   |             |              | (Tous)          |               |     |       | _   |  |  |
| 5 | Titgoutte Corinne |       | !      | 2/09/2004 (10 |           |              |           | 0 premiers)  |             |              |                 |               |     |       |     |  |  |
| 6 | Onime Anne        |       |        |               | 2/05/2006 |              |           |              | (Pe         | ersonnalisé) |                 |               |     |       |     |  |  |
| 7 | Ori               | ial   |        | Edith         |           |              |           | 27/05/2007   | /2007       |              | Confection      |               |     |       | _   |  |  |
| 8 | Boneau Jean       |       |        |               |           | 1/09/2009    | 1/09/2009 |              | Secrétariat |              |                 |               | _   |       |     |  |  |
| 9 |                   |       |        |               |           |              |           |              |             |              | Ver             | nte           |     |       |     |  |  |
|   | A                 |       |        | В             |           | С            |           |              | D           |              |                 |               |     | E     |     |  |  |
|   | 1 Nom 🚽 Pr        |       | Prén   | om 🕓          | •         | Entrée en fo | nctio 👻   | Ancie        | enn         | eté          | -               | Se            | cte | ur    | -   |  |  |
|   | 4 Titgoutte J     |       | Justin | ie –          |           | 25/0         | 06/2004   |              |             |              | 5               | Со            | mp  | tabil | ité |  |  |
|   | 5 Titgoutte C     |       | Corini | ne            |           | 2/0          | 09/2004   |              |             |              | -5              | Со            | mp  | tabil | ité |  |  |

Le nombre d'enregistrements trouvés apparaît dans la barre d'état. Les flèches d'ouverture des menus déroulants changent de couleur pour les colonnes où des critères ont été définis. L'annulation des critères d'une colonne en sélectionnant l'option (Tous) Annulez l'action du filtre par la commande Donnée > Filtrer > Afficher tout

| Tui avaiaaaab                                                       | Outre les valeurs        | prises dans la co                                                          | lonne, on trouve                                                             | certains critères spécifiques :                                                                                            |
|---------------------------------------------------------------------|--------------------------|----------------------------------------------------------------------------|------------------------------------------------------------------------------|----------------------------------------------------------------------------------------------------|
| Tri décroissant                                                     | (Tous)                   | Supprime les cri                                                           | tères choisis prée                                                           | cédemment pour ce champ.                                                                                                   |
| (Tous)<br>(10 premiers)<br>(Personnalisé)<br>(Vides)<br>(Non vides) | (10 premiers)            | Ne s'applique q<br>dates. Une boîte<br>voir les valeurs<br>pourcentage d'e | u'aux colonnes de<br>e de dialogue pe<br>du haut ou du b<br>nregistrements q | contenant des nombres ou des<br>ermet de préciser si l'on veut<br>pas ainsi que le nombre ou le<br>que l'on souhaite voir. |
| · · · · ·                                                           | Les 10 premiers          |                                                                            | ×                                                                            |                                                                                                    |
|                                                                     | Afficher                 |                                                                            |                                                                              |                                                                                                    |
|                                                                     | Haut<br>Haut<br>Bas      | 10 🚖<br>OK                                                                 | Éléments<br>Eléments<br>Pourcentage<br>Annuler                               |                                                                                                    |
| (Vides)                                                             | Critère spéces emplaceme | cifique qui n'appa<br>nts vides.                                           | araît que pour les                                                           | s colonnes qui contiennent des                                                                                             |
| (Non vides)                                                         | idem                     |                                                                            |                                                                              |                                                                                                    |

(Personnalisé...) ouvre une boîte de dialogue qui permet de composer des critères à partir d'opérateurs que voici : →

| Filtre automatique personnalisé                                                                 | ×         |
|-------------------------------------------------------------------------------------------------|-----------|
| Afficher les lignes dans lesquelles :                                                           |           |
|                                                                                                 |           |
|                                                                                                 |           |
|                                                                                                 | <b>_</b>  |
| Utilisez ? pour représenter un caractère<br>Utilisez * pour représenter une série de caractères |           |
| 0                                                                                               | K Annuler |

égal différent de est supérieur à est supérieur ou égal à est inférieur ou égal à commence par ne commence pas par se termine par ne se termine pas par contient ne contient pas

Deux critères peuvent ainsi être combinés pour un même champ en étant associés par l'opérateur logique ET ou OU.

Les critères qui portent sur des chams de type texte peuvent inclure le caractère générique '?' pour remplacer n'importe quel caractère alors que le caractère '\*' remplacer une suite de caractères quelconque.

## Filtre élaboré

Les filtres élaborés se construisent en préparant une liste de critères ailleurs dans la feuille de calcul au dessus ou en dessous de la liste de données. Il est ainsi possible d'établir des critères plus complexes qui ne peuvent être réalisés par un filtre automatique. Cette méthode permet aussi de conserver un enregistrement des critères un peu à la manière des requêtes dans une base de données.

La zone de critère se définit comme suit :

- Une première ligne contient les entêtes des colonnes pour lesquelles on veut définir des critères.
- Les lignes du dessous définissent les critères à appliquer.
- Les critères qui doivent être considéré simultanément (liés par l'opération logique ET) doivent être définis sur une même ligne.
- Les critères qui s'appliquent distinctement (liés par un OU logique) sont définis sur des lignes distinctes.

|    | A         | В          | C                  | D                        | E                              | F               |          |  |  |
|----|-----------|------------|--------------------|--------------------------|--------------------------------|-----------------|----------|--|--|
| 1  | Nom       | Prénom     | Entrée en fonction | Ancienneté               | Secteur                        |                 |          |  |  |
| 2  | Muda      | Albert     | 1/04/1999          | 10                       | Confection                     |                 |          |  |  |
| 3  | Tounet    | Patrice    | 23/01/2001         | 8                        | Vente                          |                 |          |  |  |
| 4  | Titgoutte | Justine    | 25/06/2004         | 5                        | Comptabilité                   |                 |          |  |  |
| 5  | Titgoutte | Corinne    | 2/09/2004          | 5                        | Comptabilité                   |                 |          |  |  |
| 6  | Onime     | Anne       | 2/05/2006          | 3                        | Vente                          |                 |          |  |  |
| 7  | Orial     | Edith      | 27/05/2007         | 2                        | Secrétariat                    |                 |          |  |  |
| 8  | Boneau    | Jean       | 1/09/2009          | 0                        | Confection                     |                 |          |  |  |
| 9  |           |            |                    |                          |                                |                 |          |  |  |
| 10 |           | Ancienneté | Secteur            | Filtre élaboré           |                                |                 | Ň        |  |  |
| 11 |           | >5         | Vente              | Action                   |                                |                 | -        |  |  |
| 12 |           |            |                    | 💿 <u>F</u> iltrer la lis | te sur place                   |                 |          |  |  |
| 13 |           |            |                    | ⊂ <u>C</u> opier ver     | pier vers un autre emplacement |                 |          |  |  |
| 14 |           |            |                    |                          |                                |                 |          |  |  |
| 15 |           |            |                    | Plages :                 | Personne                       | l!\$A\$1:\$E\$8 | <b>R</b> |  |  |
| 16 |           |            |                    |                          |                                |                 |          |  |  |
| 17 |           |            |                    | Zone de critere          | s: \$8\$10:\$0                 | \$11            | <u>.</u> |  |  |
| 18 |           |            |                    | Copier dans :            |                                |                 | <b>R</b> |  |  |
| 19 |           |            |                    |                          | ,                              |                 |          |  |  |
| 20 |           |            |                    | E <u>x</u> traction s    | ans doublon                    |                 |          |  |  |
| 21 |           |            |                    |                          |                                |                 |          |  |  |
| 22 |           |            |                    |                          | OK                             | Annule          | ar 🔤     |  |  |
| 22 |           |            |                    |                          |                                |                 |          |  |  |

<u>C</u>opier vers un autre emplacement est une option qui commande l'envoi d'une copie des enregistrements filtrés vers l'emplacement spécifié par le champ Copier <u>d</u>ans.

L'option  $E_{\underline{x}}$ traction sans doublon permet de n'afficher qu'un seul enregistrement de chaque type quand des enregistrements filtrés sont identiques.